## Instructions for Setting Up Jubilee Notices for Bankruptcy and District Court Notices

Jubilee Notices has been activated for your account! The next step is to add the email address listed below as a secondary noticing email address in all your CM/ECF accounts with the courts. To do this log into CM/ECF, click on **Utilities** on the top toolbar, select **Maintain your ECF Account**, then click on the **Email Information** button. Add the email address listed below as a Secondary email address, then click **Submit**.

Note: The format of the Notices will need to be set to HTML for this feature to work properly.

If you are unable to add the address, you may need to contact your CM/ECF help desk for assistance.

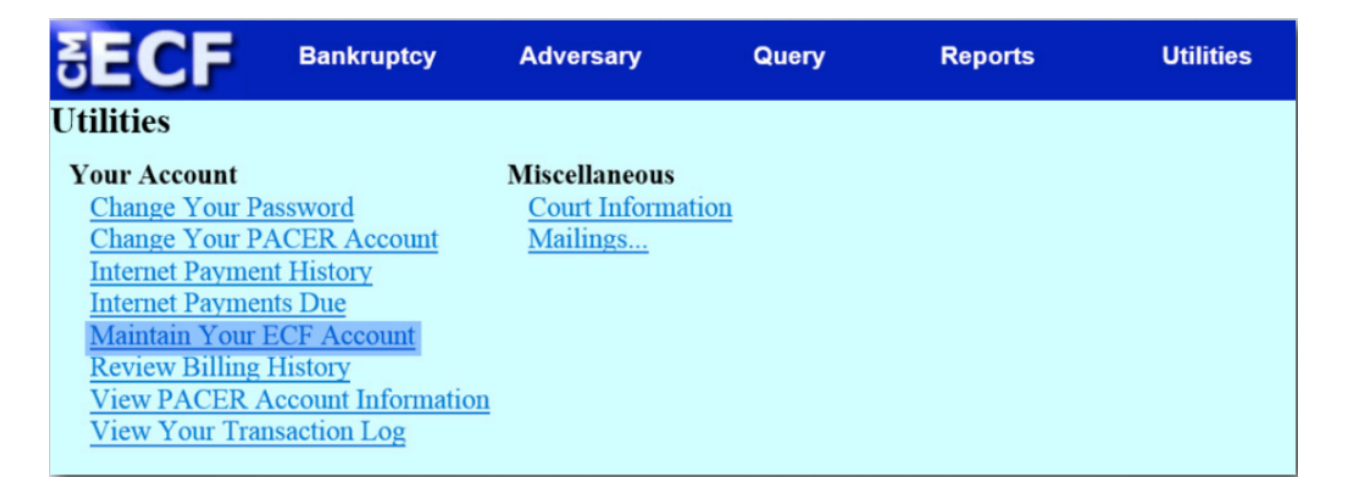

| ₹E                                                                                                    | CF Bank                                | ruptcy         | Adversary  | Query | Reports | Utilities | Searci |
|----------------------------------------------------------------------------------------------------|----------------------------------------|----------------|------------|-------|---------|-----------|--------|
| Primary email addres                                                                                              |                                        | allmymail@ema  | ail.com    |       | 1       |           |        |
|                                                                                                    | Secondary email<br>address             | onlymynotices@ | @email.com |       | 1.      |           |        |
| Send the notices specified below<br>o my primary email address                                                    |                                        |                |            |       |         |           |        |
| 6                                                                                                    | Ito the secondary                      | addresses      |            |       |         |           |        |
| ✓ Send notices in cases in which I am involved                                                                    |                                        |                |            |       |         |           |        |
| 🗆 S                                                                                                    | Send notices in these additional cases |                |            |       |         |           |        |
| Send notices for adversary proceedings in which I am directly involved and for their related bankruptcy cases     |                                        |                |            |       |         |           |        |
| Send notices for adversary proceedings in which I am directly involved but not for their related bankruptcy cases |                                        |                |            |       |         |           |        |
| You may receive notices for some bankruptcy cases if it is required by the Clerk of Court.                        |                                        |                |            |       |         |           |        |
| • Send a notice for each filing                                                                                   |                                        |                |            |       |         |           |        |
| Send a Daily Summary Report                                                                                       |                                        |                |            |       |         |           |        |
| Format notices   HTML                                                                                             |                                        |                |            |       |         |           |        |
|                                                                                                    | Text                                   | t              |            |       |         |           |        |